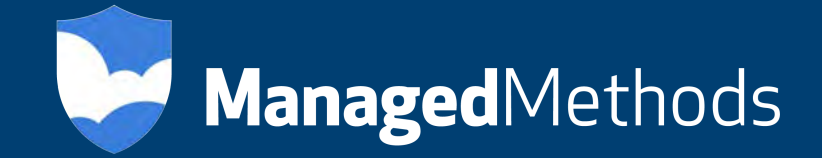

# WatchGuard Firewall Integration with Cloud Access Monitor™

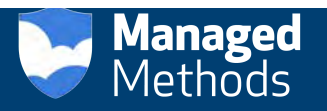

## About This Guide

## Guide Type

*Documented Integration* — WatchGuard or a Technology Partner has provided documentation demonstrating integration

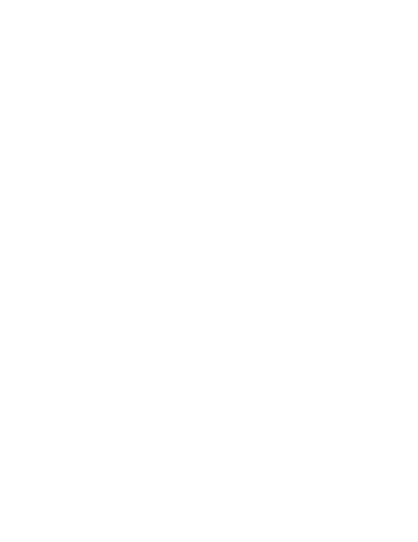

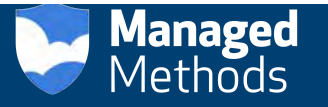

## ManagedMethods Cloud Access Monitor (CAM) Integration Overview

This document describes how to integrate Cloud Access Monitor with a WatchGuard Next-Generation Firewall (NGFW) or Unified Threat Management Firewall (UTM) appliance.

#### **Platform and Software**

The hardware and software used to complete the steps outlined in this document include:

- WatchGuard device installed with Fireware v11.10.x
- A server configured with Cloud Access Monitor software or a pre-configured Cloud Access Monitor appliance from ManagedMethods.

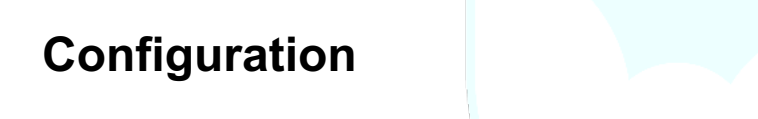

To set up the Cloud Access Monitor environment, please refer to the CAM Initial Setup Guide.

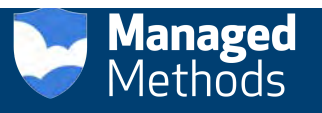

#### To Block a Website for Everyone Behind the Firewall

1. Click on the Admin tab on the left side of the navigation menu.

| - C [] 192,168,120,121<br>Apps [] salesforce.com - Cu | 9050/Hubble/servlet/MainServlet?activetop=overview2cactive<br>CustomerLog in ( Nor G Gloogle 🗮 VA2448m-LED - 241 ( 0 10 M/SQL | enetrage=summar<br>pengiti les la | ry<br>ra SDK 🚺 Denver and Boulder- 😏 Deli PowerSidge R22- | Computer memory _ 2                | Dood Access Monit. 🕢 Woot Daily | Peaks to     |         |
|-------------------------------------------------------|----------------------------------------------------------------------------------------------------|-----------------------------------|-----------------------------------------------------------|------------------------------------|---------------------------------|--------------|---------|
| ManagedMethods                                        | CLOUD ACCESS MONITOR                                                                                                    |                                   |                                                           | moni Oni 54,201<br>Turistai 24,201 | 5 11107 MA<br>5 21207 PM        | 0            | w <     |
| Overview                                              | Overview                                                                                                    |                                   |                                                           |                                    |                                 |              |         |
| Cloud Services                                        | Cloud Access Risk                                                                                                    |                                   |                                                           |                                    |                                 |              |         |
| 🗓 Clients 🐳                                           |                                                                                                    | ٩                                 |                                                           | ۲                                  |                                 |              |         |
| Reports                                               |                                                                                                    |                                   |                                                           |                                    |                                 |              |         |
| Q Monitors                                            | Ca) No data available                                                                                                    |                                   | No data available                                         | 6                                  | Cont.                           | No risks pre | sent    |
| O Audit & Control                                     |                                                                                                    |                                   |                                                           |                                    |                                 |              |         |
| Admin                                                 |                                                                                                    |                                   |                                                           |                                    |                                 |              |         |
|                                                       | Total Saas Usage                                                                                                    |                                   | Five Most Used Saas                                       |                                    | Five Most Active Clin           | ents         |         |
|                                                       |                                                                                                    | ۵                                 | Sanctioned Unsanction                                     | o bi                               |                                 |              |         |
|                                                       | 📊 No data available                                                                                                    |                                   | 🔝 No data available                                       | ē.                                 | Ca                              | No data av   | allable |

2. Click the down arrow next to Advanced tab. Then, click the Firewall tab.

| Cloud Access Monitor *           |                                      |                                      | -                                     |                   | _                | -          |                 |          |                | heard     | 9 - X  |
|----------------------------------|--------------------------------------|--------------------------------------|---------------------------------------|-------------------|------------------|------------|-----------------|----------|----------------|-----------|--------|
| ← → C 🗋 192,168.120.121.90       | 90/Hubble/servlet/DelegateTactiv     | etop = administrator                 |                                       |                   |                  |            |                 |          | ជ              | Z         | 1      |
| Apps [] salesforce.com - Cu [ Cu | stomer Log In   Box G. Google 🗶 VA24 | Em-LED + 24" () 10 MySQL settings t  | Box Java SDK Deriver and Boulde       | r. U Del PowerEdg | e R22 Computer n | semory _ 📮 | Cloud Access Mo | Ma www   | Daily Deals to |           | -      |
| MONITOR                          |                                      |                                      |                                       | Courses           | Clouil Services  | Cirrents   | Repairts        | Monitors | Admin          | 0         | 0      |
| Bauc 🛛 🖉                         |                                      |                                      |                                       |                   |                  |            |                 |          |                |           |        |
| C Advanted                       | Administration                       |                                      |                                       |                   |                  |            |                 |          |                |           |        |
| (j) Users                        | User List                            |                                      |                                       |                   |                  |            |                 |          |                | ł         | +      |
| Roles                            |                                      |                                      |                                       |                   |                  |            |                 |          |                |           |        |
| () lina                          | Role List                            |                                      |                                       |                   |                  |            |                 |          |                | +         | +      |
| GAUM                             | Registry List                        |                                      |                                       |                   |                  |            |                 |          |                | 4         | +      |
| (2) Tirewall.                    |                                      |                                      |                                       |                   |                  |            |                 |          |                |           |        |
| (DAP                             | LDAP Search Policies                 |                                      |                                       |                   |                  |            |                 |          |                | 4         | +      |
| () Options                       | Schedule List                        |                                      |                                       |                   |                  |            |                 |          |                | Ļ         | +      |
| (5) Tools                        |                                      |                                      |                                       |                   |                  |            |                 |          |                |           |        |
| (5) Database                     |                                      |                                      |                                       |                   |                  |            |                 |          |                |           |        |
| Licensiv                         |                                      |                                      |                                       |                   |                  |            |                 |          |                |           |        |
| (2) Master Settings              |                                      |                                      |                                       |                   |                  |            |                 |          |                |           |        |
| update Cloud Services            |                                      |                                      |                                       |                   |                  |            |                 |          |                |           |        |
| Update Vidnerable 5              |                                      |                                      |                                       |                   |                  |            |                 |          |                |           |        |
| Delete Cloud Services            |                                      |                                      |                                       |                   |                  |            |                 |          |                |           |        |
| Hide Cloud Services              |                                      |                                      |                                       |                   |                  |            |                 |          |                |           |        |
| Hide Clients                     |                                      |                                      |                                       |                   |                  |            |                 |          |                |           | _      |
|                                  | Cloud Actes Monitor version 7, b     | und 23 (Thu Mar 24 15:14:15 MO7 2016 | 6)   Copyright 2005-2016 Managed Meth | nuts inc.         |                  |            |                 |          | Web            | site   Si | upport |

3. Click on the add Firewall button.

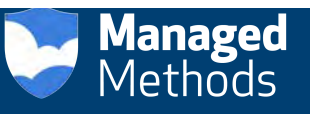

| Cloud Access Monitor X                 |                                                                                                    |                                   | -                            |                 |                    |          |                  |           |                | ='0' x      |
|----------------------------------------|----------------------------------------------------------------------------------------------------|-----------------------------------|------------------------------|-----------------|--------------------|----------|------------------|-----------|----------------|-------------|
| ← → C D 192,168,120,121.9              | 090/Hubble/servlet/Delegate?activetop=admin                                                                     | istratio                          |                              |                 |                    |          |                  |           | <u>2</u>       | Z @ ≡       |
| III Apps (1) salesforce.com - Cu (1) C | lustomer Log In   Box 'G Google # VA2446m-LED + 24".                                                            | O 10 MySQL settings t_ Dox Ja     | va SDK Deriver and Boulder   | Del PowerEdge R | 22. () Computer me | mory _ 🙄 | Cloud Access Mon | t. O Woot | Daity Deals to |             |
| CLOUD ACCESS<br>MONITOR                |                                                                                                    |                                   |                              | Convenient      | Clouil Services    | Climate  | Repairts .       | Monitors  | Admin          |             |
| Basic 🧿                                | 1. The second second second second second second second second second second second second second second second |                                   |                              |                 |                    |          |                  |           |                | -           |
| C Advanted                             | Firewall                                                                                                    |                                   |                              |                 |                    |          |                  |           | _              | G           |
| () Users                               |                                                                                                    |                                   |                              |                 |                    |          |                  |           |                | L'este      |
| Roles                                  |                                                                                                    |                                   |                              |                 |                    |          |                  |           |                |             |
| () line                                |                                                                                                    |                                   |                              |                 |                    |          |                  |           |                |             |
| CAUIN                                  |                                                                                                    |                                   |                              |                 |                    |          |                  |           |                |             |
| Prewall                                |                                                                                                    |                                   |                              |                 |                    |          |                  |           |                |             |
| () LDAP                                |                                                                                                    |                                   |                              |                 |                    |          |                  |           |                |             |
| () Options                             |                                                                                                    |                                   |                              |                 |                    |          |                  |           |                |             |
| Teols                                  |                                                                                                    |                                   |                              |                 |                    |          |                  |           |                |             |
| Database                               |                                                                                                    |                                   |                              |                 |                    |          |                  |           |                |             |
| License                                |                                                                                                    |                                   |                              |                 |                    |          |                  |           |                |             |
| Maister Settings                       |                                                                                                    |                                   |                              |                 |                    |          |                  |           |                |             |
| Update Cloud Services                  |                                                                                                    |                                   |                              |                 |                    |          |                  |           |                |             |
| Update Vulnetable S                    |                                                                                                    |                                   |                              |                 |                    |          |                  |           |                |             |
| Delete Cloud Services                  |                                                                                                    |                                   |                              |                 |                    |          |                  |           |                |             |
| Hide Cloud Services                    |                                                                                                    |                                   |                              |                 |                    |          |                  |           |                |             |
| Hide Clients                           |                                                                                                    |                                   |                              |                 |                    | _        |                  |           |                | -           |
| nij Musimerske moorenimers             | Cloud Action Meditor version 74 build 25 (Thu A                                                                 | w 24 15:14:15 M07 2016)   Copyrig | ht 2005-2016 Managest Method | is. inc.        |                    |          |                  |           | Webs           | e   Support |

4. Choose the WatchGuard Firewall from the drop down menu.

| Apps salesforce.com - Cu C                                 | 090/Hubble/serviet/Delegaretactivetop=ac<br>ustomerLog In ) Kor G Google 🗶 VA2446m-LED+ | minestrator<br>24" 10 MySQL settings t] Box Java SDK 🚺 Deriver and Box                                    | ider. 🥥 Dell Power£dg | e R22_ G Computer m | energ - 2 | Cloud Access Mis | nit_ () Woot ( | Nelly Deals fo     | 4 13   |
|------------------------------------------------------------|-----------------------------------------------------------------------------------------|----------------------------------------------------------------------------------------------------|-----------------------|---------------------|-----------|------------------|----------------|--------------------|--------|
|                                                            |                                                                                         |                                                                                                    | Owner                 | Cloud Services      | Cherrits  | Reports          | VM Welc        | ome admin<br>Admin | Legend |
| Base 🧿                                                     | Add Firewall                                                                            |                                                                                                    |                       |                     |           |                  |                |                    |        |
| <ul> <li>advanced</li> <li>Users</li> <li>Roles</li> </ul> | Select a Firewail                                                                       | Choose a Firewall<br>Choose a Firewall<br>Cisco ASA Firewall<br>Pala Alto Firewall<br>Workdowing Firewall | -                     |                     |           |                  |                |                    |        |
| OAuth                                                      |                                                                                         |                                                                                                    |                       |                     |           |                  |                |                    |        |
| () Frewall                                                 |                                                                                         |                                                                                                    |                       |                     |           |                  |                |                    |        |
| () LDAP                                                    |                                                                                         |                                                                                                    |                       |                     |           |                  |                |                    |        |
| (3) Options                                                |                                                                                         |                                                                                                    |                       |                     |           |                  |                |                    |        |
| (2) Tools                                                  |                                                                                         |                                                                                                    |                       |                     |           |                  |                |                    |        |
| () Database                                                |                                                                                         |                                                                                                    |                       |                     |           |                  |                |                    |        |
| License                                                    |                                                                                         |                                                                                                    |                       |                     |           |                  |                |                    |        |
| D Master Settings                                          |                                                                                         |                                                                                                    |                       |                     |           |                  |                |                    |        |
| Update Cloud Services                                      |                                                                                         |                                                                                                    |                       |                     |           |                  |                |                    |        |
| Update Vulverable S                                        |                                                                                         |                                                                                                    |                       |                     |           |                  |                |                    |        |
| Dilete Cloud Services                                      |                                                                                         |                                                                                                    |                       |                     |           |                  |                |                    |        |
| Hige Cloud Services                                        |                                                                                         |                                                                                                    |                       |                     |           |                  |                |                    |        |
| Millio Chanty                                              |                                                                                         |                                                                                                    |                       |                     |           |                  |                |                    |        |

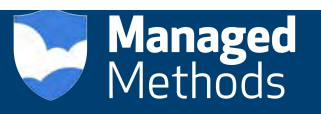

- 5. Name the Firewall Profile, then enter the Firewall URL, User Name and Password.
- 6. Click Add. Your new Firewall Profile has been created.

| C D 192168120121                                                                                                    | 9090/Hubble/Gervlet/DelegateTactivetori=admi                                                                                                    | uistratov                                                                                                    | * C2 Z I                                                                                                    |
|----------------------------------------------------------------------------------------------------|----------------------------------------------------------------------------------------------------|----------------------------------------------------------------------------------------------------|----------------------------------------------------------------------------------------------------|
| S [] salesforce.com - Cu                                                                                                    | Customer Log In   Box G Google # VA2446m-LED+24*.                                                                                                    | 😧 10 MySQL settings t 📋 Box Java SDK. 🚺 Deriver and Boulder 🜙 Dell PowerEdge R22 😨 Computer i                                                                                                    | memory 🙄 Cloud Access Monit 🚺 Woot: Daily Deals fo                                                                                                    |
| CLOUD ACCESS                                                                                                    |                                                                                                    |                                                                                                    | Welcome admin                                                                                                    |
| MONITOR                                                                                                    |                                                                                                    | Overview, Could Services                                                                                                    | Climity Reports Monitory Admin                                                                                                    |
| 0                                                                                                    | Add Cleaned                                                                                                    |                                                                                                    |                                                                                                    |
| Advanted                                                                                                    | Add Firewall                                                                                                    |                                                                                                    |                                                                                                    |
| ) Users                                                                                                    | Select a Firewall                                                                                                    | WatchGuard Firewall                                                                                                    |                                                                                                    |
| Roled                                                                                                    | Title                                                                                                    | Watch Guard lab                                                                                                    |                                                                                                    |
| ) max                                                                                                    |                                                                                                    | A unique role for this object                                                                                                    |                                                                                                    |
| GAUIN                                                                                                    | Description                                                                                                    |                                                                                                    |                                                                                                    |
| Firewall                                                                                                    |                                                                                                    |                                                                                                    |                                                                                                    |
| LDAP                                                                                                    |                                                                                                    |                                                                                                    |                                                                                                    |
| Options                                                                                                    |                                                                                                    |                                                                                                    |                                                                                                    |
| Tousis                                                                                                    | Firewall URL                                                                                                    | 123,123,123                                                                                                    |                                                                                                    |
| Residence                                                                                                    |                                                                                                    | The unifor the Rivewall apia.Fol exhatpat/192.168.120.1                                                                                                    |                                                                                                    |
| 1 Distriction                                                                                                    | Username                                                                                                    | admin                                                                                                    |                                                                                                    |
| License                                                                                                    |                                                                                                    | Firewall Username (opeisnal)                                                                                                    |                                                                                                    |
| Maister Settings                                                                                                    | Password                                                                                                    |                                                                                                    |                                                                                                    |
| Update Cloud Services                                                                                                    |                                                                                                    | Forewart Parsaward (opponent)                                                                                                    |                                                                                                    |
| Update Vulneriible 5                                                                                                    | ADD                                                                                                    |                                                                                                    |                                                                                                    |
| Delete Cloud Services                                                                                                    |                                                                                                    |                                                                                                    |                                                                                                    |
|                                                                                                    |                                                                                                    |                                                                                                    |                                                                                                    |
| Hide Cloud Services Hide Clients Ud Acces Monitor ×                                                                                                    | Cloud Arcess Mentor version 7, build 23 (Thu I                                                                                                    | Aur 24 15:14:15 MDT 2016)   Copyright 2009-2016 Managerd Methods: Inc.                                                                                                    | Website   5                                                                                                    |
| Hide Clients                                                                                                    | Cloud Access Monitor version 7, baid 23 (That<br>5080/Hubble/service/Delegate?scrivetop=sdom<br>Soteory Labit Exc. 2, Social W (2016);20, 21                                       | Nor 24 15:14:15 MOT 2016)   Copyright 2009-2016 Managed Methods, Inc.                                                                                                    | Webster   S                                                                                                    |
| Hide Cloud Services Hide Clients Hide Clients  A C D 192168-120121 C D 4026255 CLOUD ACCESS                                                                                                    | Claud Access Monitor version 7, build 23 (Thu k<br>5090/Hubble/service/Delegate7activetopicadmi<br>Catemer Log In J Bis S Geogle M VA246milt0 - 241                                | Nor 24 13:14:15 MOT 2016)   Cappright 2009-2016 Managed Methods, Inc.<br>Intervation<br>© 10 MySQL settings t                                                                                                    | Website   S                                                                                                    |
| Hide Cloud Services Hide Clients Hide Clients  Access Montor                                                                                                    | Claud Access Manitor version 7, build 23 (Thu k<br>5090/Hubble/servict/Delegate7activetopradmi<br>Castomer Log In J Bas S Geogle M VA246m-IED - 241                                | Nor 24 13:14:15 MOT 2016)   Cappright 2009-2016 Managed Methods, Inc.<br>http://www.inc.<br>http://www.inc.<br>2 10 MySQL satings 1 Box Joins SQK [] Denver and Boulder.<br>CVerviewCourt Synchroner<br>CVerviewCourt Synchroner                                                                                                    | Website   S<br>Y Sc Z<br>Senergy Could Acens Ment. O West Day Data for-<br>WW WebSite admin<br>Climpts Reports Minilary Admin O                                                                                                    |
| Hide Cloud Services Hide Clients  Add Access Montor  A C  D 192.168.120.121  Address on - Cu  CLOUD ACCESS MONITOR  O                                                                                                    | Cloud Access Monitor version 7, build 23 (Thu k<br>5090/Hubble/servlet/Delegate?activetop=admic<br>Costoner Login Jiles S Google M VA246militib - 24*                              | Aur 24 15:14:15 MDT 2016)   Copyright 2009 2016 Managed Methinds, Inc.<br>http://www.<br>@ 10 MySCL settings 1                                                                                                    | Website   S<br>Y So Z<br>menoy Courd Access Mont. O Woot Day Deals for<br>WW Webcome admin<br>Climety Reports Monifors Admin O                                                                                                    |
| Hide Cloud Services Hide Cloud Services Hide Clouds  Access Montor                                                                                                    | Cloud Access Monitor version 7, Suid 23 (The<br>S090/Hubble/service/Delegate*activetop addmi<br>Contoner Login Ser S Google M VA2480-185 ; 24:                                     | Aur 24 15:14:15 MDT 2016)   Copyright 2009 2016 Managed Methods: Inc.<br>http://www.<br>@ 10 MyCQ: uttings f                                                                                                    | Website   S<br>Y Sc Z<br>mmory Courl Acens Mont. O Woot Day Deah for<br>WW Webcome admin<br>Courts Reports Montices Admin O                                                                                                    |
| Hide Cloud Services Hide Clears Hide Clear | Cloud Arzens Monitor version 7, build 23 (The i<br>5090/Hubble/service/Delegate Tactivetop addmi<br>Contener Legin Ser S Google M VA346w-120 - 24 -<br>Firewall<br>Watch Guard Iab | Aur 24 15:14:15 MDT 2016)   Copyright 2009-2016 Managed Methods: Inc.<br>http://www.migroup.com/operations/actions/actions/a                                                                                                    | Website   S                                                                                                    |
| Hide Cipuil Services Hide Cipuil Services Hide Cipuits  Ul Access Monitor  C  C  C  C  C  C  C  C  C  C  C  C  C                                                                                                    | Cloud Access Mantor writen 7, baid 23 (The F<br>5090/Hubble/service/DelegateTectoretop-admi<br>Castener Logis) Bio S Geogle M V3246e-120, 24:<br>Firewall<br>Watch Guard Lab       | Air 24 15:14:15 M07 2010)   Copyright 2009, 2016 Managerd Methods, Inc.<br>http://www.<br>Distributions.<br>Distributions.<br>Conversion<br>Conversion<br>96.93.194.1                                                                                                    | Webber  <br>Webber  <br>Webber                                                                                                    |
| Hide Cipuil Services Hide Cipuil Services Hide Cipuits  of Access Monitor  C  C  C  C  C  C  C  C  C  C  C  C  C                                                                                                    | Cloud Access Monitor winker 7, baild 23 (The F<br>5090/Hubble/service/Delegate Tectivetop-addin<br>Contener Log N (Bis S) Geogle M V4246w4E0 - 24:<br>Firewall<br>Watch Guard Lab  | Air 24 15:14:15 M07 2010)   Copyright 2009, 2016 Managerd Mitthiets Inc.<br>http://www.<br>Distributions.<br>Distributions.<br>Conversion<br>Conversion<br>96.93.194.1                                                                                                    | Webber   3<br>Webber   3<br>Webber   2<br>Webber   3<br>Webber   3<br>Webber   4<br>Webber   4<br>Webber   4<br>Webber   4<br>Webber   4<br>Webber   4<br>Webber   4<br>Webber   5<br>Webber   5<br>Webber                                                                                                    |
| Hide Cipuil Services Hide Cipuil Services Hide Cipuits  Uld Access Monitor                                                                                                    | Cloud Access Monitor winken 2, baild 23 (The 4<br>5090/Hubble/servlet/Delegate Factoritop addin<br>Contener Log hij Bas S Google M VA346wiLED 221<br>Firewall<br>Watch Guard Lab   | Air 24 15:14:15 M07 2010)   Copyright 2009, 2016 Managed Methods, Inc.<br>NOVMON<br>Intervention<br>Intervention<br>Def RouerEdge 822.  Computer<br>Comment<br>Comment<br>96.93.194.1                                                                                                    | Webber 3                                                                                                    |
| Hide Clouid Services Hide Clears Hide Clears  ad Access Monitor  C D 192168-120121  CLOUD ACCESS MONITOR  Advanced USERX R264 Back GAuch P Devent                                                                                                    | Cloud Access Monitor winkin 7, baild 23 (Thu i<br>5090/Hubble/semilet/Delegate Factivetop autori<br>Catumer Light Bis S Google M VA346wiLBD 221<br>Firewall<br>Watch Guard Lab     | Air 24 15:14:15 M07 2010)   Copyright 2009; 2016 Managed Methods: Inc.<br>NOTATION<br>Interview<br>Data Social Social | Webber 3                                                                                                    |
| Hide Clouid Services Und Access Monitor *  C D 192168-120121  C D 192168-120121  C DUD ACCESS MONITOR  CLOUD ACCESS MONITOR  CLOUD ACCESS MONITOR  C D 192168  C D 192168  C D 19216  C D 192168  C D 19216  C D 19216  C D 1921 C D 1921 C  | Cloud Access Monitor winker 7, baild 23 (Thu i<br>5090/Hubble/service/Delegate Factoritop autori<br>Caturier Light Bio S Google M VA346wiLBD 221<br>Firewall<br>Watch Guard Lab    | Air 24 15:14:15 M07 2010)   Copyright 2009; 2016 Managed Methods: Inc.<br>NOVMON<br>Interview<br>Data Social Social S | Webber 3                                                                                                    |
| Hide Clouid Services Hide Clears Hide Clears  Advanced Users Rock Back Develop Develop | Cloud Access Monitor writion 7, baild 23 (Thu i<br>5090/Hubble/semilet/Delegate factivetop audmi<br>Continer Light Bio S Google M VA346wiLBD 241<br>Firewall<br>Watch Guard Iab    | Air 24 15:14:15 M07 2010)   Copyright 2009; 2016 Managed Methods, Inc.<br>http://www.withingst Box Jans SDR, Dever and Boulder Ded RosenEdge 822 @ Conguter /<br>Coververv Courter /<br>96:93.194.1                                                                                                    | Webber   3<br>Y So Z<br>Amony Courd Access Monia Webcome admin<br>Claunts Reports Maniary Admin O                                                                                                    |
| Hide Cipuil Services Hide Cipuil Services Hide Cipuils  C D 192168-120121  C D 192168-120121  C D D ACCESS  Advanced  U USERX R244  B DA  O USERX R244  D DbA  D DDA  D DD | Cloud Access Monitor writion 7, baild 23 (Thu i<br>5090/Hubble/semilet/Delegate Factivetop audmi<br>Continer Light Bio S Google M VA346wiLBD 241<br>Firewall<br>Watch Guard Iab    | Air 24 15:14:15 M07 2010)   Copyright 2009; 2016 Managed Methods, Inc.  NOTATION  Office State State S    | Webber   S<br>Y S Z<br>webby Could Access Monia II Webbers Admin<br>Claunts Reports Maniars Admin II<br>Claunts Reports Maniars Admin II                                                                                                    |
| Hide Cloud Services Hide Cloud Services Hide Clouds                                                                                                    | Cloud Access Monstor version 7, baild 23 (Thu A<br>5090/Hubble/sem/et/Delogate/activetop admi<br>Continer Light) Bio S Google M VA346wiLBD 241<br>Firewall<br>Watch Guard Iab      | Air 24 15:14:15 M07 2010)   Copyright 2009; 2016 Managed Methods, Inc.  http://www.withingst                                                                                                    | Webber   S                                                                                                    |
| Hide Cloud Services Hide Cloud Services Hide Clouds  C D 192.168.120.121  C D 192.168.120.121  C D D ACCESS MONITOR  C D D ACCESS MONITOR  C D D ACCESS MONITOR  D USERX REVEL  D Tusk OAuth D Dubtons D Tools D Dubtonse.                                                                                                    | Cloud Access Monstor writion 7, baild 23 (Thu i<br>5090/Hubble/service/Delegate Factivetop admi<br>Continer Light Bio S Google M VA346wiLBD 241<br>Firewall<br>Watch Guard Iab     | Air 24 15:14:15 M07 2010)   Copyright 2009; 2016 Managed Methods, Inc.  NOTATION  Office  Office Office  Office  Office  Office  Office  Office  Office  Office  Office  Office  Office  Office  Office  Office Office  Office  Office Office Of    | Webber 1                                                                                                    |
| Hide Cloud Services Hide Cloud Services Hide Clouds  Color Clouds  Color | Cloud Access Monstor version 7, baild 23 (Thu A<br>5090/Hubble/semilet/Delegate/activetop admi<br>Continer Light) Bio S Google M VA346wilt5-24:<br>Firewall<br>Watch Guard Iab     | Air 24 15:14:15 M07 2010)   Copyright 2009; 2016 Managed Methods, Inc.   NOTATION                                                                                                    | Webber 1                                                                                                    |
| Hide Cloud Services Hide Cloud Services Hide Clouds  Color of the Clouds  Color of the Clouds | Cloud Access Monstor version 7, baild 23 (Thu A<br>5090/Hubble/semilet/Delegate/activetop-admi<br>Continer Light) Bio S Google M VA346wilt8-24:<br>Firewall<br>Watch Guard Iab     | Air 24 15:14:15 M07 2010) Copyright 2009-2016 Managed Methods. Inc.  http://www.inc.inc.inc.inc.inc.inc.inc.inc.inc.inc                                                                                                    | Webber 1                                                                                                    |
| Hide Cloud Services Hitle Clients Hitle Clients COUD ACCESS CLOUD ACCESS CLOUD ACCESS CLOUD ACCESS CLOUD ACCESS CLOUR ACCESS District Clients District Clients  | Cloud Access Monstor version 7, baild 23 (Thu A<br>5090/Hubble/semilet/Delogate/activitopinadmi<br>Continer Light] Box S Google M VA246milt5-241<br>Firewall<br>Watch Guard lab    | Air 24 15:14:15 M07 2010)   Copyright 2009; 2016 Managed Mithuels, Inc.  NOVADOR  INCOMENT  Incoment  Incoment  Inco    | Verber 1 S<br>Verber<br>Verber<br>Ve |
| Hide Cloud Services Hitle Clients                                                                                                    | Cloud Access Monstor version 7, baild 23 (Thu A<br>5090/Hubble/semile/Delogate/activitopinadmi<br>Continer Light] Box S Google M VA246milt5-24:<br>Firewall<br>Watch Guard lab     | Air 24 15:14:15 M07 2010)   Copyright 2009; 2016 Managed Mithuels, Inc.  NOVOOR  Coverence  Coverence  Coverence  06:03,194.1                                                                                                    | Webser S                                                                                                    |

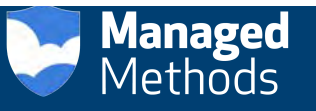

7. Next, click on the Cloud Services Tab in the left hand navigation menu.

| Cloud Access Monitor ×                                                                                                    | · · · · ·                                         |                                               |                                                            |                       |                | and the second division of   | -                 |                       |                    |                |                    | - 2         |        |     |
|----------------------------------------------------------------------------------------------------|---------------------------------------------------|-----------------------------------------------|------------------------------------------------------------|-----------------------|----------------|------------------------------|-------------------|-----------------------|--------------------|----------------|--------------------|-------------|--------|-----|
| ← → C [] 192.168.120.12                                                                                                    | 1.9090/Hubble/serviet/M<br>CutomerLogin Roc G. do | kainServiel Lictiveto<br>rogie st. VA2440-131 | op = services faild = services<br>D = 34° 😧 10 MySQL serve | pit- 🗋 Azerlana SDK 👔 | Denier and Bo  | ulder. 🥥 Del Powerfidge K22. | Computer memory - | Cloud Access Mont     | Wort Da            | y Desister 🖉 1 | Arh: A new deal ev | S War Dur   | Z 🛃    | = - |
| Managed Methods                                                                                                    | CLOUD ACCES                                       | S MONITOR                                     |                                                            |                       |                |                              |                   | Prom<br>20            | Mar24.)<br>Mar24.2 | ITS IN POST    | @ 6H +             | 0           | w      | <   |
| <ul> <li>Overview</li> </ul>                                                                                                    | Cloud Serv                                        | vices                                         |                                                            |                       |                |                              |                   |                       |                    |                |                    |             |        |     |
| Gia Cloud Services                                                                                                    | Summary Alert                                     | ts Risks                                      |                                                            |                       |                |                              |                   |                       |                    |                |                    |             |        |     |
| Canal Services                                                                                                    | Cloud Services                                    |                                               |                                                            |                       |                |                              | New Saas/         | aas Discovered        |                    |                | Most Active        | Clients     |        |     |
| Clients ~                                                                                                    | Sanctioned S                                      | aas Used : 0                                  |                                                            | Unsanctioned          | i 5aas Used    | :0                           | Total Saa         | s/laas Discovered : 0 |                    |                | Total Act          | ive Clients | 10     |     |
| Reports                                                                                                    | 0                                                 | ۲                                             | Ð                                                          | 0                     | ۲              | 0                            |                   |                       |                    |                |                    |             |        |     |
| ≪a, Monitors                                                                                                    | 0<br>Active                                       | 0 b<br>Inbound                                | 0 b<br>Outbound                                            | 0<br>Active           | 0 b<br>Inbound | 0 b<br>Outbound              |                   |                       |                    |                |                    |             |        |     |
| Audit & Control                                                                                                    |                                                   |                                               |                                                            |                       |                |                              |                   |                       |                    |                |                    |             |        |     |
| Ag Admin                                                                                                    |                                                   |                                               |                                                            |                       |                |                              |                   |                       |                    |                |                    |             |        |     |
|                                                                                                    | Search Clough                                     | Gorvierii                                     | ρ                                                          | 1 × ×                 | B              | 8 90                         |                   |                       |                    |                |                    |             | 7 Filt | er  |
|                                                                                                    |                                                   |                                               |                                                            |                       |                |                              |                   |                       |                    |                |                    |             |        |     |
|                                                                                                    | Finance                                           | e (1)                                         |                                                            |                       | 12.1           | Compliance and Risk (4)      | P                 | -                     |                    | ecomme         | ce (8)             |             |        |     |
|                                                                                                    | intuit                                            |                                               |                                                            | 2.9                   |                | Spiceworks                   |                   | 0.45                  |                    | Rayak          |                    |             |        |     |
|                                                                                                    |                                                   |                                               |                                                            |                       |                | Trustwave                    |                   |                       |                    | Atg            |                    |             |        |     |
|                                                                                                    |                                                   |                                               |                                                            |                       | 1.1            | Rms                          |                   |                       |                    | Extendene      | bt Com             |             |        |     |
|                                                                                                    |                                                   |                                               |                                                            |                       |                | Truste                       |                   | 1.0                   |                    | Ebay           |                    |             |        |     |
|                                                                                                    | 💷 Legal (2                                        | 2)                                            |                                                            | 10                    | -1             | Unknown (1)                  |                   |                       |                    | Human R        | esources (4)       |             |        |     |
| AND A DEVICE PRANT LOSS AND ADDRESS AND ADDRES |                                                   |                                               | -                                                          |                       |                | Life.                        |                   |                       |                    | labore.        |                    |             |        |     |

- 8. Choose a cloud service to block. In this example, we've selected Dropbox.
- 9. Click on the closed lock icon. Then, click on the Block button. You've now successfully blocked access to the selected Cloud Service.

| salestores | om - Ca Customer Log in   Box | G Google Mt VA3446+-LED - 34" | 0 | 10 MySQL settings t. |   | Box Jaca SDK. D Denver and Boulder. | Dell Powerlidge #22 | Comp | Liter mentory - | 3 Cloud | Access Mont | Woot Da | y Deals for | . Meh: A new deal ev | - War Thunder - Ne |
|------------|-------------------------------|-------------------------------|---|----------------------|---|-------------------------------------|---------------------|------|-----------------|---------|-------------|---------|-------------|----------------------|--------------------|
|            | Pitchbook                     |                               |   |                      |   | Apex                                |                     |      | 9               |         | Facebook    |         |             |                      |                    |
|            | Corporater                    |                               |   |                      |   | Amadeusconsulting                   |                     |      | 13              |         | Linkedin    | Client  | s :0<br>:0  | +0%                  | <b>B</b> (4)       |
|            |                               |                               |   |                      |   |                                     |                     |      |                 |         | Tynt        | 10      | :0b         | 10 b                 | 6 2                |
|            |                               |                               |   |                      |   |                                     |                     |      |                 |         | Innerpass.S | Risk    | 1           | 5                    | 60                 |
|            |                               |                               |   |                      |   |                                     |                     |      |                 |         |             | View    | More        |                      |                    |
|            | ERP, SCM (5)                  |                               |   | 270                  |   | Collaboration (12)                  |                     |      | 3.40            |         | Marketing   |         |             |                      | 2.00               |
|            | 941                           |                               |   | G 6                  |   | Livechattinic                       |                     |      | G               |         | Responsys   |         |             |                      | â Q                |
|            | Microsoft                     |                               |   | à ie                 | ē | Dropbox                             |                     |      | à.              |         | harethis    |         |             |                      | ê ci               |
|            | Tradepoint360                 |                               |   | 4 T                  |   | Theplatform                         |                     |      | 67              |         | Sendgrid    |         |             |                      |                    |
|            | Evernote                      |                               |   | G [                  |   | Citriz                              |                     |      | 94              |         | Convio      |         |             |                      | 6.00               |
|            | Cloud Infrastructure (21      |                               |   | 10 1                 |   | Entertainment (2)                   |                     |      | -90             |         | Enterprise  | Content | Manag       | ement (7)            | æ                  |
|            | us-west-1-AMAZON              |                               |   | a (                  |   | Yahoo                               |                     |      | 63              |         | Delphix     |         |             |                      | E S                |
|            | Watchguard                    |                               |   | 9 t                  |   | Soundcloud                          |                     |      | 44              |         |             |         |             |                      |                    |
|            | GLOBAL-AMAZON                 |                               |   | 62                   |   |                                     |                     |      |                 |         |             |         |             |                      |                    |
|            | ap-northeast-1-EC2            |                               |   |                      |   |                                     |                     |      |                 |         |             |         |             |                      |                    |
|            | CRM (11)                      |                               |   | 2.00                 |   |                                     |                     |      |                 |         |             |         |             |                      |                    |
|            | Gigya                         |                               |   | CT.                  |   |                                     |                     |      |                 |         |             |         |             |                      |                    |
|            | Activeconversion              |                               |   | 12                   |   |                                     |                     |      |                 |         |             |         |             |                      |                    |
|            | Digitalocean.Com              |                               |   |                      |   |                                     |                     |      |                 |         |             |         |             |                      |                    |
|            | Microsoftra                   |                               |   |                      |   |                                     |                     |      |                 |         |             |         |             |                      |                    |

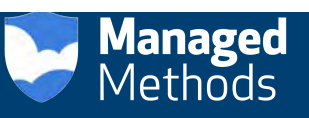

| CLOUD ACCESS    | MONITOR        |                        |                        |               |           |                    |                                                   |              | From: Mar.25, | 2016-9:19:44 AM   | (\$) 6H +           | Q M         | 0       | Ω ad         |
|-----------------|----------------|------------------------|------------------------|---------------|-----------|--------------------|---------------------------------------------------|--------------|---------------|-------------------|---------------------|-------------|---------|--------------|
|                 |                |                        |                        |               |           |                    |                                                   |              | To: Mar 25.   | 2016 319:44 PM    |                     | 4. 1 5.     |         | -            |
| Cloud Servic    | ces            |                        |                        |               |           |                    |                                                   |              |               |                   |                     |             |         |              |
| summary Alerts. | RISKS          |                        |                        |               |           |                    |                                                   |              |               |                   |                     |             |         |              |
| Cloud Services  |                |                        |                        |               |           |                    | New Saas/laas D                                   | iscovered    |               |                   | Most Active C       | lients      |         |              |
| Sanctioned Saa  | is Used : 0    |                        | Unsanctioned           | I Saas Use    | ed ; 0    |                    | Total Saas/laa                                    | Discovered : | 14            |                   | Total Active        | Clients : 0 |         |              |
| 0<br>Active     | 0 b<br>Inbound | 0 b<br>Outbound        | 0<br>Active            | 0 b<br>In Tur | nd        | 0 b<br>Outbound    | Earthclassmail<br>Constantcontae<br>Directorsdesk | t            |               |                   |                     |             |         |              |
| Search Cloud Se | rvites         | Q                      |                        |               | 8         | æ.                 |                                                   |              |               |                   |                     | Ÿ           | Filter  | 1L Sor       |
|                 |                |                        |                        |               |           |                    |                                                   |              |               |                   |                     |             |         |              |
| E Finance (     | 1)             |                        | -60                    |               | Compl     | iance and Risk (5) |                                                   | 20           |               | eComme            | rce (8)             |             |         | 4            |
| - Intuit        |                |                        | 60 KK                  | Z             | Spicewi   | orks               |                                                   | 6.4          |               | Kayak             |                     |             |         | <b>a</b> 9   |
|                 |                |                        |                        |               | Trustwa   | ave.               |                                                   | 6 A          |               | Atg               |                     |             |         | 6 9          |
|                 |                |                        |                        |               | Rms       |                    |                                                   | 6 4          |               | Extendore         | dit.Com             |             |         | 5.6          |
|                 |                |                        |                        |               | Cloudle   | ock                |                                                   | 0.5          |               | Ebay              |                     |             |         | <u>6</u> , 9 |
| Legal (2)       |                |                        | 38                     |               | Unkno     | wn (1)             |                                                   |              |               | Human P           | esources (5)        |             |         |              |
| Copyright       |                |                        | 8.5                    |               | Adify     |                    |                                                   | 64           |               | lcims             |                     |             |         | E (3         |
|                 |                |                        |                        |               |           |                    |                                                   |              |               |                   |                     |             |         |              |
|                 |                |                        |                        |               |           |                    |                                                   |              |               |                   |                     |             |         |              |
| 192.168.120.121 | 9090/Hubble/se | rvlet/MainServlet?acti | vetop-servicestiid-ser | vicesrootő    | activemes | Sage esuminary     | Cali Dougland And                                 | O Constantin |               | d Arran March     | O Hout Date Date to | @ 144.2     | deal as | 100 D        |
| CLOUD ACCESS    | MONITOR        |                        |                        |               |           |                    |                                                   |              |               | own Charlest Int. | 10 m -              | 0 M         | 0       | <u>Q</u> .m  |
| Cloud Servic    | -07            |                        |                        | Block Clo     | oud Serv  | ices               |                                                   |              | -             |                   |                     |             |         |              |
| STOLIG DELVIL   |                |                        |                        | P Wat         | tch Guard | lab                |                                                   |              |               |                   |                     |             |         |              |

| loud Services |                       |                |             | Block Cancel    |                      |                          | _       | Most Acrive Cire    |                 |
|---------------|-----------------------|----------------|-------------|-----------------|----------------------|--------------------------|---------|---------------------|-----------------|
| Sanctioned    | Sans Used / ()        |                | Unsancione  | d Saas Used i O |                      | Total Saas/leas Discover | red i 0 | Total Active C      | Alemas I II     |
| a<br>Active   | (a)<br>0 E<br>inbound | BB<br>Outbound | 0<br>Active | 0 b<br>Inbound  | 010<br>Dutbourid     |                          |         |                     |                 |
|               |                       |                |             | 8 8             | *                    |                          |         |                     | g sine i g sine |
| Ithans        | c+ (1)                |                |             | Com             | pliance and Risk (4) |                          |         | eCommerce (5)       |                 |
| 1 - 000am     |                       |                |             |                 |                      |                          |         | n ayak -            |                 |
|               |                       |                |             |                 | -                    |                          |         | #12                 |                 |
|               |                       |                |             | s item:         |                      |                          |         |                     |                 |
|               |                       |                |             |                 |                      |                          |         | Biny                |                 |
| - Legal       | (2)                   |                |             | - Unio          | nowon (8)            |                          |         | Homan Resources (4) |                 |
|               |                       |                |             |                 |                      |                          |         |                     |                 |

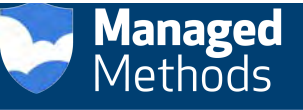

| Islesforme.com - Ca. | Customer Log In   Bo | x G. Google st Valition | -LED - 24" 10 MysqL | setopt. 1 An                      | Jaca SDK 🚺 Demier and Bouider                                                                                                    | Del Powerlidge #22. | Consulter mereory _                     | Coud      | Azcess Mont                                            | () Woot: Daily Deals fo | - Ø Met   | A new deal w |   | ar Thuridet |
|----------------------|----------------------|-------------------------|---------------------|-----------------------------------|----------------------------------------------------------------------------------------------------|---------------------|-----------------------------------------|-----------|--------------------------------------------------------|-------------------------|-----------|--------------|---|-------------|
| CLOUD ACCES          | S MONITOR            |                         |                     |                                   |                                                                                                    |                     | From<br>To                              | Mar 24 70 | 116.010.100.000<br>216.010.101.000                     | 0.01 -                  | 0         | w            | 0 | Q adm       |
| Cloud Serv           | vices                |                         |                     |                                   |                                                                                                    |                     |                                         |           |                                                        |                         |           |              |   |             |
| Summary Alert        | is Risks             |                         |                     |                                   |                                                                                                    |                     |                                         |           |                                                        |                         |           |              |   |             |
| Cloud Services       |                      |                         |                     |                                   |                                                                                                    | New Saas/laas (     | Discovered                              |           |                                                        | Most Active             | Clients   |              |   |             |
| Sanctioned Sa        | aas Used : 0         |                         | Unsanctioned        | d Saas Used : 0                   |                                                                                                    | Total Saas/laa      | s Discovered : 0                        |           |                                                        | Total Activ             | e Clients | : 0          |   |             |
| 0                    | 60                   | (*)                     | 0                   | (5)                               | (7)                                                                                                    |                     |                                         |           |                                                        |                         |           |              |   |             |
| 0                    | 0.b                  | 0.b                     | ٥                   | Ob                                | Ob                                                                                                    |                     |                                         |           |                                                        |                         |           |              |   |             |
| Dellag.              | and data             | . Sharako shina         | -receipt            | Inducia                           | Goldonia                                                                                                    |                     |                                         |           |                                                        |                         |           |              |   |             |
|                      |                      |                         |                     |                                   |                                                                                                    |                     |                                         |           |                                                        |                         |           |              |   |             |
|                      |                      |                         |                     |                                   |                                                                                                    |                     |                                         |           |                                                        |                         |           |              |   |             |
| -                    |                      |                         |                     |                                   | ~                                                                                                    |                     |                                         |           |                                                        |                         |           |              |   |             |
|                      |                      |                         |                     |                                   | ()<br>()                                                                                                    | ind Successfully    |                                         |           |                                                        |                         |           |              |   |             |
| Finance              | :(1)                 |                         | ÷                   | C:                                | Elloci                                                                                                    | kina Successitally  | ~                                       |           | comme                                                  | rce (8)                 |           |              |   |             |
| Finance              | ; (1)                |                         | ar<br>a a           | Co<br>Sa                          | empliance and Risk (4)                                                                                                    | ind Successfully    | *                                       | -         | eComme<br>Kiyak                                        | rce (8)                 |           |              |   | 2.2         |
| Finance<br>Mtur      | • (1)                |                         | er<br>e a           | E Sa<br>Ta                        | empliance and Risk (4)<br>Iceworks<br>Isstwaye                                                                                                    | and Successful      | *                                       |           | eComme<br>Kayak<br>Atg                                 | rce (8)                 |           |              |   | - H - C     |
| Finance              | <del>;</del> (1)     |                         | *                   | Co<br>Sa<br>Ta<br>An              | empfrance and Risk (4)<br>Iceworks<br>Isstways                                                                                                    | kint Súcontatully   | 8 8 8<br>8                              |           | eComme<br>Kayak<br>Atg<br>Extendere                    | rce (8)<br>dit.Com-     |           |              |   | 0.0.0.0     |
| Finance              | r (1)                |                         | w<br>e a            | Co<br>So<br>To<br>an              | Interface and Risk (4)<br>Interface and Risk (4)<br>Interf | kind Successfully   | 8 1 2 1 1 1 1 1 1 1 1 1 1 1 1 1 1 1 1 1 |           | eComme<br>Kayak<br>Atg<br>Extendore<br>Ethay           | rce (8)<br>dt.Com       |           |              |   |             |
| Finance<br>Mtur      | •(1)                 |                         | *                   | Co<br>50<br>To<br>70              | mpflance and Risk (4)<br>Intervention<br>Instrumy<br>Instrumy<br>Instrumy                                                                                                    | kint Successfully   |                                         |           | eComme<br>Kayak<br>Atg<br>Extendore<br>Eftay           | rse (8)<br>dt Com       |           |              |   |             |
| Einänce<br>Huur      | • (1)<br>0)          |                         | *<br>= -            | Ce<br>Sa<br>fri<br>an<br>Th<br>Ur | mpflance and Risk (4)<br>toworks<br>tstways<br>ts<br>ts<br>tstways<br>ts<br>ts<br>ts<br>ts<br>ts<br>ts<br>ts<br>ts<br>ts<br>t                                                                                                    | kint Successfully   | 8 1 2 1 2 8<br>8 1 2 1 2 1 8            |           | eComme<br>Kuyak<br>Atg<br>Extendtre<br>Ebwy<br>Human R | rse (8)<br>dt Com-      |           |              |   |             |

### To Block a Particular Client's Access to a Cloud Service

1. Click on the Clients tab, then the Internal tab.

|                                                                                                    | Cloud Access Monese X                                                                                                    |                                                                                   |                                                           |                                                            |                                                         |                              |                                                |                           |                                  |
|----------------------------------------------------------------------------------------------------|----------------------------------------------------------------------------------------------------|-----------------------------------------------------------------------------------|-----------------------------------------------------------|------------------------------------------------------------|---------------------------------------------------------|------------------------------|------------------------------------------------|---------------------------|----------------------------------|
| Managed Activity       CLOUD ACCESS MONITOR       Procession of the basis of the basis                  | ← → C [] 192.168.120.1                                                                                                    | 21:9090/Hubble/service/MainService/lac<br>CustomerLogin/Roc G. Google .stt (42)44 | fiyetop «clientsäsid» client<br>==-UD - 24". 😲 10 MysQt w | gruup* (lientroot* 18/active<br>megst- 18/active SDK (0) D | message - summiny<br>ener and Bouldar. 🥥 Del Powerlidge | 122. O Consulter Investory - | Courd Access Monit                             | fa 🝘 Miets: A new deal ev | Cr Z 🔮 ≡<br>Mar Drunder -Next. → |
| ○ Deerview       Internal                                                                                                    |                                                                                                    | CLOUD ACCESS MONITO                                                               | DR                                                        |                                                            |                                                         |                              | From Mar (S. Ryth, Sc<br>Fig. Mar (S. Ryth, Sc | 0.6H +                    | a w a                            |
| Cloud Services   Cloud Services   Cloud Services   Internal   Clouds   Internal   Clouds   Portral   Directal   Portral   Directal   Directal   Directal   Directal   Directal   Directal   Directal   Directal   Directal   Directal   Directal   Directal   Directal   Directal   Directal   Directal    Directal                                                                                                    | O Overview                                                                                                    | Internal                                                                          |                                                           |                                                            |                                                         |                              |                                                |                           | (2)                              |
| Cents         Internal         Internal <t< td=""><td>Cloud Services</td><td>Summary Risks</td><td></td><td></td><td></td><td></td><td></td><td></td><td></td></t<>                                                                                                    | Cloud Services                                                                                                    | Summary Risks                                                                     |                                                           |                                                            |                                                         |                              |                                                |                           |                                  |
| Internal   Defendal   Reports   Addit & Controls   Addit & Control   Addit & Control   Addit & Control   Participation   102.168.120.121   102.168.120.121   102.168.120.121   102.168.120.121   102.168.120.121   102.168.120.121   102.168.120.121   102.168.120.121   102.168.120.123   102.168.120.123   102.168.120.123   102.168.120.123   102.168.120.123   102.168.120.123   102.168.120.123   102.168.120.123   102.168.120.123   102.168.120.123   102.168.120.123   102.168.120.123   102.168.120.123   102.168.120.123   102.168.120.123   102.168.120.123   102.168.120.123   102.168.120.123   102.168.120.123   102.168.120.123   102.168.120.123   102.168.120.123   102.168.120.123   102.168.120.123   102.168.120.123   102.168.120.123   102.168.120.123   102.168.120.123   102.168.120.123   102.168.120.123   102.168.120.123   102.168.120.123   102.168.120.123   102.168.120.123   102.168.120.123   102.168.120.123   102.168.120.123   102.168.120.123   102.168.120.123   102.168.120.123   102.168.120.123   103.1<                                                                                                    | The state of the state of the s | Internal 10.99.99.*                                                               | 192.168.120 *                                             |                                                            |                                                         |                              |                                                |                           |                                  |
| Internal         Date: Date: |                                                                                                    | Sharth tilent by same                                                             | a.                                                        |                                                            |                                                         |                              |                                                |                           |                                  |
| Name         152.168.120.121         192.168.120.121         internal         0         0         0         0         0         0         0         0         0         0         0         0         0         0         0         0         0         0         0         0         0         0         0         0         0         0         0         0         0         0         0         0         0         0         0         0         0         0         0         0         0         0         0         0         0         0         0         0         0         0         0         0         0         0         0         0         0         0         0         0         0         0         0         0         0         0         0         0         0         0         0         0         0         0         0         0         0         0         0         0         0         0         0         0         0         0         0         0         0         0         0         0         0         0         0         0         0         0         0         0         0                                                                                                    | External<br>Reports                                                                                                    | Name e                                                                            | 1p Address                                                | Location ø                                                 | Saas Used o                                             | Callse                       | Incoming Size •                                | Outgoing Size®            | Sensitive                        |
| Notations         aldelb03.tranagedmetts         192.158.120.141         Internal         0         0         0.0         0.0         0.0         0.0         0.0         0.0         0.0         0.0         0.0         0.0         0.0         0.0         0.0         0.0         0.0         0.0         0.0         0.0         0.0         0.0         0.0         0.0         0.0         0.0         0.0         0.0         0.0         0.0         0.0         0.0         0.0         0.0         0.0         0.0         0.0         0.0         0.0         0.0         0.0         0.0         0.0         0.0         0.0         0.0         0.0         0.0         0.0         0.0         0.0         0.0         0.0         0.0         0.0         0.0         0.0         0.0         0.0         0.0         0.0         0.0         0.0         0.0         0.0         0.0         0.0         0.0         0.0         0.0         0.0         0.0         0.0         0.0         0.0         0.0         0.0         0.0         0.0         0.0         0.0         0.0         0.0         0.0         0.0         0.0         0.0         0.0         0.0         0.0         0.0                                                                                                    |                                                                                                    | 192,168,120,121                                                                   | 192,168,120,121                                           | Internal                                                   | 0                                                       | 0 .0%                        | 0b +0%                                         | 0.5 40%                   |                                  |
| Admin         starahun-sp.cmanugedmin         192.168.120.123         Internal         0         0         0         0         0         0         0         0         0         0         0         0         0         0         0         0         0         0         0         0         0         0         0         0         0         0         0         0         0         0         0         0         0         0         0         0         0         0         0         0         0         0         0         0         0         0         0         0         0         0         0         0         0         0         0         0         0         0         0         0         0         0         0         0         0         0         0         0         0         0         0         0         0         0         0         0         0         0         0         0         0         0         0         0         0         0         0         0         0         0         0         0         0         0         0         0         0         0         0         0                                                                                                    | Ma, Monitors                                                                                                    | al-dell-03.managedmeth                                                            | 192.168.120.141                                           | Internal                                                   | 0                                                       | 0 .0%                        | 06 40%                                         | 06 .0%                    |                                  |
| Admin         192.168.120.123         192.168.120.123         internal         0         0         0         0         0         0         0         0         0         0         0         0         0         0         0         0         0         0         0         0         0         0         0         0         0         0         0         0         0         0         0         0         0         0         0         0         0         0         0         0         0         0         0         0         0         0         0         0         0         0         0         0         0         0         0         0         0         0         0         0         0         0         0         0         0         0         0         0         0         0         0         0         0         0         0         0         0         0         0         0         0         0         0         0         0         0         0         0         0         0         0         0         0         0         0         0         0         0         0         0         0                                                                                                    | Audit & Control                                                                                                    | snärahan-pc.managedm                                                              | 192.168.120.128                                           | Internal                                                   | 0                                                       | 0.01                         | 05 0%                                          | 0b +0W                    | 9                                |
| fred-pic.managedmethod                                                                                                    | Admin                                                                                                    | 192.168.120.123                                                                   | 192.168.120.123                                           | internal                                                   | 0                                                       | 0                            | 0b 🕈 0%                                        | 0b +0%                    |                                  |
| mm:server_2.managedm192:168.120.106         internal         0         0         0.0         0.0         0.0         0.0         0.0         0.0         0.0         0.0         0.0         0.0         0.0         0.0         0.0         0.0         0.0         0.0         0.0         0.0         0.0         0.0         0.0         0.0         0.0         0.0         0.0         0.0         0.0         0.0         0.0         0.0         0.0         0.0         0.0         0.0         0.0         0.0         0.0         0.0         0.0         0.0         0.0         0.0         0.0         0.0         0.0         0.0         0.0         0.0         0.0         0.0         0.0         0.0         0.0         0.0         0.0         0.0         0.0         0.0         0.0         0.0         0.0         0.0         0.0         0.0         0.0         0.0         0.0         0.0         0.0         0.0         0.0         0.0         0.0         0.0         0.0         0.0         0.0         0.0         0.0         0.0         0.0         0.0         0.0         0.0         0.0         0.0         0.0         0.0         0.0         0.0         0.0                                                                                                    |                                                                                                    | fred-pc.managedmethod                                                             | 192.168.120.147                                           | Internal                                                   | 0                                                       | 0 .0%                        | 06 40%                                         | 0b +0%                    | -                                |
| webbpcrraidgedmethol         192.168.120.222         internal         0         0         0         0         0         0         0         0         0         0         0         0         0         0         0         0         0         0         0         0         0         0         0         0         0         0         0         0         0         0         0         0         0         0         0         0         0         0         0         0         0         0         0         0         0         0         0         0         0         0         0         0         0         0         0         0         0         0         0         0         0         0         0         0         0         0         0         0         0         0         0         0         0         0         0         0         0         0         0         0         0         0         0         0         0         0         0         0         0         0         0         0         0         0         0         0         0         0         0         0         0         0                                                                                                    |                                                                                                    | mm-server-2.managedm_                                                             | 192.168.120.106                                           | Internal                                                   | 0                                                       | 0 .0.1                       | 0.6 🔷 0 %                                      | 0b •0%                    |                                  |
| p.zzábok/munagedmethol.         192.168.120.179         Internal         0         0         0         0         0         0         0         0         0         0         0         0         0         0         0         0         0         0         0         0         0         0         0         0         0         0         0         0         0         0         0         0         0         0         0         0         0         0         0         0         0         0         0         0         0         0         0         0         0         0         0         0         0         0         0         0         0         0         0         0         0         0         0         0         0         0         0         0         0         0         0         0         0         0         0         0         0         0         0         0         0         0         0         0         0         0         0         0         0         0         0         0         0         0         0         0         0         0         0         0         0         0 <td></td> <td>webb-pc_managedmetho</td> <td>192.168.120.222</td> <td>internal</td> <td>ý.</td> <td>0 .0%</td> <td>0b 🔹 0%</td> <td>0.6 🕐 0.1e</td> <td></td>                                                                                                    |                                                                                                    | webb-pc_managedmetho                                                              | 192.168.120.222                                           | internal                                                   | ý.                                                      | 0 .0%                        | 0b 🔹 0%                                        | 0.6 🕐 0.1e                |                                  |
| hm-pirmagedmethod_ 192.168.120.127 Internal 0 0 0 00% 06 00% 06 00% 06                                                                                                    |                                                                                                    | pizzabox monaged metho                                                            | 192.168.120.179                                           | Internal                                                   | 0                                                       | 0 .0%                        | 0b 40W                                         | 0b <b>*</b> 0W            | -                                |
|                                                                                                    |                                                                                                    | lynn-picmanagedmethod                                                             | 192.168.120.127                                           | internal                                                   | 0                                                       | 0 .0%                        | 0b +0%                                         | 05 40%                    |                                  |
| 192.168.120.126 192.168.120.126 Internal 0 0 +0% 06 +0% 06 +0%                                                                                                    |                                                                                                    | 192,168,120,126                                                                   | 192.168.120.126                                           | internal                                                   | ō                                                       | 0 .0%                        | 05 🕈 0%                                        | 0b 🐢 0 %                  |                                  |

2. Click on the Client name you wish to block, then click the "Block a Client" button.

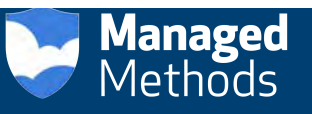

| Isledone.com - Cil. Duttorer Lo | ginifikov G Google mit Va244 | III-100-24" Q 10 Mys | Straffingst. Rzn/au              | 1DK Denier and Builder. | Del Powerfutge R22         | - Dout Arrest M    | onit () Woot: Daily Denis                                                                                                    | 6 🖉 Meh           | Aneridetiev. 8 | e War Thuridet - Nev | -     |
|---------------------------------|------------------------------|----------------------|----------------------------------|-------------------------|----------------------------|--------------------|----------------------------------------------------------------------------------------------------|-------------------|----------------|----------------------|-------|
| CLOUD ACCESS MONIT              | OR                           |                      |                                  |                         | 30                         | No. 24 July 24 Aug | (iii) (i) (ii) (ii) (ii) (iii) (iii) | 0                 | w Q            | g admin              | •     |
| 192,168,120,222                 |                              |                      |                                  |                         |                            |                    |                                                                                                    |                   | 02             | (B)(B)               | 6     |
| Summary Risks                   |                              |                      |                                  |                         |                            |                    |                                                                                                    |                   |                | Brek                 | y tie |
| Internal > 192.168.120.1        | 92.168.120.222               |                      |                                  |                         |                            |                    |                                                                                                    |                   |                |                      |       |
|                                 | Client Name<br>User Name     | 192.1<br>Dropt       | i8,120,222<br>ox:192.168.120.222 |                         | Email Address<br>Client IP | 19                 | 2.168.120.222                                                                                                    |                   |                |                      |       |
|                                 |                              |                      |                                  |                         | Client Location            | int                | emal                                                                                                    |                   |                |                      |       |
|                                 |                              |                      |                                  |                         |                            |                    |                                                                                                    |                   |                |                      |       |
| 0.4-0%<br>Cally                 |                              | 0<br>Saas Used       |                                  | 0<br>Unsanctioned Saas  | 0 b +0 x<br>Avg. incoming  | Data               | Avg. outgo                                                                                                    | HO %<br>Ding Data |                |                      |       |
| Cloud Services ø                | End Points ¢                 | Last C               | all e                            | Location +              | Callse                     | Inco               | ming Sizee                                                                                                    | 0                 | utgoing Sizee  |                      |       |
| No data available               |                              |                      |                                  |                         |                            |                    |                                                                                                    |                   |                |                      |       |
|                                 |                              |                      |                                  |                         |                            |                    |                                                                                                    |                   |                |                      |       |
|                                 |                              |                      |                                  |                         |                            |                    |                                                                                                    |                   |                |                      |       |
|                                 |                              |                      |                                  |                         |                            |                    |                                                                                                    |                   |                |                      |       |
|                                 |                              |                      |                                  |                         |                            |                    |                                                                                                    |                   |                |                      |       |
|                                 |                              |                      |                                  |                         |                            |                    |                                                                                                    |                   |                |                      |       |

3. Select a Firewall, then the Cloud Service(s) checkbox to block, then click the Block button.

| 9                 | CLOUD ACCESS MONITOR           |                        | meneral August, porta de construit y Adri - The Maria 27, porta de construit Adri - CO - 600 - 4 |
|-------------------|--------------------------------|------------------------|--------------------------------------------------------------------------------------------------|
| Overview          | 192.168.120.222                |                        |                                                                                                  |
|                   | -sk Back                       |                        |                                                                                                  |
| Te Cloud Services |                                |                        |                                                                                                  |
| 01 Clients        | Block Client : 192.168.120.222 |                        |                                                                                                  |
|                   | Select Firewall                |                        |                                                                                                  |
| Internal          |                                |                        |                                                                                                  |
| transmil          | Watch Guard lab                |                        |                                                                                                  |
| external          | Select Cloud Service to Block  |                        |                                                                                                  |
| Reports           | Select closed Service to Block |                        |                                                                                                  |
|                   | Fotrust Not                    | Apex                   | Xolusope                                                                                         |
| Q Monitors        | Newrelic                       | us-east-1/EC2          | Digitalocean.Com                                                                                 |
|                   | Dpssoftware.Co.Uk              | Wistia                 | Sharethis                                                                                        |
| Audit & Posteral  | Kayak                          | Imera                  | 11giraffes                                                                                       |
| O House & Constor | Mozilla                        | Salsalabs              | Myspeedtax                                                                                       |
|                   | Tellapart                      | Ripe.Net               | eu-central-T-EC2                                                                                 |
| Admin             | Richrelevance                  | Dotcominfoway          | Facebook                                                                                         |
|                   | Pubmatic                       | Dovico                 | Contextweb                                                                                       |
|                   | FS                             | Intuit                 | Doximity                                                                                         |
|                   | Pingidentity                   | Citrix                 | Dreamfactory                                                                                     |
|                   | Eloqua                         | ap-southeast-1-AMAZON  | Acg                                                                                              |
|                   | us-west-1 AMAZON               | Birchgrove.Zendesk.Com | 0365                                                                                             |
|                   | Addthis                        | Soundcloud             | NI                                                                                               |
|                   |                                |                        |                                                                                                  |

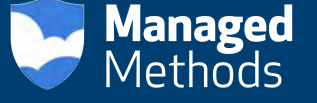

4. Cloud Access Monitor will then provide confirmation when this blocking procedure is completed.

| COURD ACCESS MONITOR       Course of lange of lange o                                           | Acces Montor x                 | htteritenter/humberdet/ | cfive top or lients. Such yet we have a sum | main hid +Clent hid entrool *65            |                                |                    | 2 Z                                           |
|----------------------------------------------------------------------------------------------------|--------------------------------|-------------------------|---------------------------------------------|--------------------------------------------|--------------------------------|--------------------|-----------------------------------------------|
| CLOUD ACCESS MONITOR       Image: Addressing and Addressing and Address                                           | Landone.com + Call. Customer L | ngfn)Box 🔂 Googe 🕿 (43) | Hanne Lill D 24"                            | Rox Java SDK. 🚺 Densier and Essible: 🥥 Del | Powerlidge HZZ                 | Acres Stone        | is fan 🖉 Meh is new dest ev 🐌 Wie Drunder - 1 |
| 192168.120.222<br>Service Service Servic | CLOUD ACCESS MONIT             | TOR                     |                                             |                                            | 2000 200 200<br>174 000 200    | int Section Q in + | O M Q g admin                                 |
| Statement       State         External       192.168.120.223       Email Address         View Name       192.168.120.223       Email Address         View Name       192.168.120.223       Email Address         View Name       192.168.120.223       Email Address         View Name       192.168.120.223       Email Address         View Name       192.168.120.223       Email Address         View Name       192.168.120.223       Email Address         View Name       192.168.120.223       Email Address         View Name       192.168.120.223       Email Address         View Name       0       0       0         View Name       0       0       0       0         View Name       0       0       0       0       0         View Name       0       0       0       0       0       0         View Name       10       0       0       0       0       0       0       0       0       0       0       0       0       0       0       0       0       0       0       0       0       0       0       0       0       0       0       0       0       0       <                                                                                                    | 192,168,120,222                |                         |                                             |                                            |                                |                    | (B) (2, (B) (2,                               |
| View Name       192.168.120.223         View Name       192.168.120.223         View Name       192.168.120.223         View Name       192.168.120.223         View Name       192.168.120.223         View Name       192.168.120.223         View Name       192.168.120.223         View Name       192.168.120.223         View Name       192.168.120.223         View Name       192.168.120.223         View Name       192.168.120.223         View Name       0 b +0.%         Saak Used       Unsanctioned Saat         View Name       Last Call &         View Name       Callies         No disca available       View Name                                                                                                    | Summary Risks                  |                         |                                             |                                            |                                |                    |                                               |
| Internal       192.168.120.227         Chart Name       192.168.120.222         Dropbox:192.168.120.222       Clart IP         Dropbox:192.168.120.222       Clart IP         Clart IP       192.168.120.222         Clart IP       192.168.120.222         Clart IP       192.168.120.222         Clart IP       192.168.120.222         Clart IP       192.168.120.222         Clart IP       192.168.120.222         Clart IP       192.168.120.222         Clart IP       192.168.120.222         Clart IP       192.168.120.222         Clart IP       192.168.120.222         Clart IP       192.168.120.222         Clart IP       0.5 +0.5         Clart IP       0.5 +0.5         Clart IP       192.168.120.222         Clart IP       0.5 +0.5         Clart IP       0.5 +0.5         Clart IP       Last Call IP       Location P         Clart IP       Incoming Size       Outgoing Size         IP       No data available       Incoming IP                                                                                                    |                                | _                       |                                             | () Beck Ste                                |                                |                    |                                               |
| Note that available       For eventure         View Name       192.168.120.222         Dropbox192.168.120.222       Enail Address         Cleret TP       152.168.120.222         Cleret TP       152.168.120.222         Cleret TP       152.168.120.222         Cleret TP       152.168.120.222         Cleret TP       152.168.120.222         Cleret TP       152.168.120.222         Cleret TP       152.168.120.222         Cleret TP       152.168.120.222         Cleret TP       152.168.120.222         Cleret TP       152.168.120.222         Cleret TP       152.168.120.222         Cleret TP       152.168.120.222         Cleret TP       25.168.120.222         Cleret TP       25.168.120.222         Cleret TP       25.168.120.222         Cleret TP       26.90%         Cleret TP       26.90%         Cleret TP       26.90%         Cleret TP       26.90%         Cleret TP       26.90%         Cleret TP       26.90%         Cleret TP       26.90%         Cleret TP       26.90%         Cleret TP       26.90%         Cleret TP       26.90%                                                                                                    | Internal 192 168 130           | ric occ sat cel         |                                             | -                                          |                                |                    |                                               |
| View Name     192.164.120.222     Enail-Address       User Name     Dropbox:192.168.120.222     Clent TP     192.168.120.222       View Name     0     0     0 ± 0 %       View Name     0     0     0 ± 0 %       View Name     0     0     0 ± 0 %       View Name     0     0     0 ± 0 %       View Name     0     0     0 ± 0 %       View Name     No     0     0 ± 0 %       View Name     Last Call é     Location e     Calls'e       View Name     Enail Address     Arg. Incoming Data     Arg. nuggoing Data                                                                                                    | 1110-1100 / CS2-100-120        | 192.100.120-222         |                                             |                                            |                                |                    |                                               |
| Uber Name     Uber Vame     Unglobel 192, 198, 202, 223     Clent IP     192, 188, 202, 223       0 + 0.%     0     0     0 + 0.%     Arg, Incoming Data       0 + 0.%     Saas Used     Unsanctioned Saas     Arg, Incoming Data       Courd Services \$     End Points \$     Last Call \$     Location \$       Courd Services \$     End Points \$     Last Call \$     Location \$                                                                                                    |                                | Client Name             | 192.168.120.222                             | 5 152                                      | Email Address                  | 102 169 139 333    |                                               |
| 0 + 0.%     0     0 ± +0.%     0 ± +0.%       Calls     Saas Used     Unsanctioned Saas     Arg. Incoming Size     Arg. nugroing Size       Courd Services #     End Points #     Last Call #     Location #     Calls#     Incoming Size#     Durgping Size#                                                                                                    |                                | User Name               | Lifopdox, 192, 164, 42                      | 0.222                                      | Client IP<br>Client Location   | Internal           |                                               |
| 0 ft 0%     0     0 b ft 0%     0 b ft 0%       Calls     Saas Used     Unsanctioned Saas     Arg. Incoming Data       Could Services e     End Points e     Last Call e     Location e     Callse     Incoming Sizee     Outgoing Sizee                                                                                                    |                                |                         |                                             |                                            |                                |                    |                                               |
| 0 ft 0%     0     0 b ft 0%     0 b ft 0%       Calls     End Points e     Last Call e     Location e     Callse     Incoming Size     Outgoing Size                                                                                                    | n                              |                         |                                             |                                            |                                |                    |                                               |
| 0 + 0 %     0     0 + 0 %     0 + 0 %       Calls     Saas Used     Unsanctioned Saas     Arg. Incoming Data     Arg. purgging Data                                                                                                    |                                |                         |                                             |                                            |                                |                    |                                               |
| Cloud Services e End Points e Last Call e Location e Callse Incoming Sizee Durgoing Sizee                                                                                                    | 0 4 0 N<br>Calls               |                         | 0<br>Saas Used                              | 0<br>Unsanctioned Saas                     | D b m0 %<br>Avg. Incoming Data | d D<br>dud dive    | #0 %<br>going Data                            |
| Doud Services #     End Points #     Last Call #     Location #     Calls#     Incoming Size#                                                                                                    |                                |                         |                                             |                                            | Common Common                  |                    |                                               |
| Pa No data avaijable                                                                                                    | Cloud Services #               | End Points o            | Last Call 6                                 | Location e                                 | Callse                         | Incoming Sizee     | Outgoing Sizee                                |
|                                                                                                    | PD No data available           |                         |                                             |                                            |                                |                    |                                               |
|                                                                                                    | Let no rate available          |                         |                                             |                                            |                                |                    |                                               |
|                                                                                                    |                                |                         |                                             |                                            |                                |                    |                                               |
|                                                                                                    |                                |                         |                                             |                                            |                                |                    |                                               |
|                                                                                                    |                                |                         |                                             |                                            |                                |                    |                                               |
|                                                                                                    |                                |                         |                                             |                                            |                                |                    |                                               |
|                                                                                                    |                                |                         |                                             |                                            |                                |                    |                                               |
|                                                                                                    |                                |                         |                                             |                                            |                                |                    |                                               |
|                                                                                                    |                                |                         |                                             |                                            |                                |                    |                                               |
|                                                                                                    |                                |                         |                                             |                                            |                                |                    |                                               |

About ManagedMethods: Founded in 2013, ManagedMethods' mission is to provide customers with easy to use, efficient and effective cloud access security solutions. Shadow IT is a real problem, but it doesn't need to be. ManagedMethods' solutions provide companies visibility and control into the use of cloud applications and reduce their cloud risk. To learn more, visit managedmethods.com.